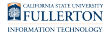

# Education Doctorate Program Dissertation Forms (Proposal Defense, and Final Defense)

This guide will walk you through sending the following forms for signature via Adobe Acrobat Sign: Proposal Defense, and Final Defense.

These forms are specific to the Education Doctorate Program Department.

# <u>Step 1:</u>

Log in to Adobe Acrobat Sign

Enter your email address

| The second           | Sign in<br>New user? Create an account |
|----------------------|----------------------------------------|
|                      | Email address                          |
| 📕 Adobe Acrobat Sign | Or Or                                  |
|                      | G Continue with Google                 |
|                      | Continue with Facebook                 |
|                      |                                        |

#### **Step 2:**

Click on the **Continue** button

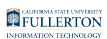

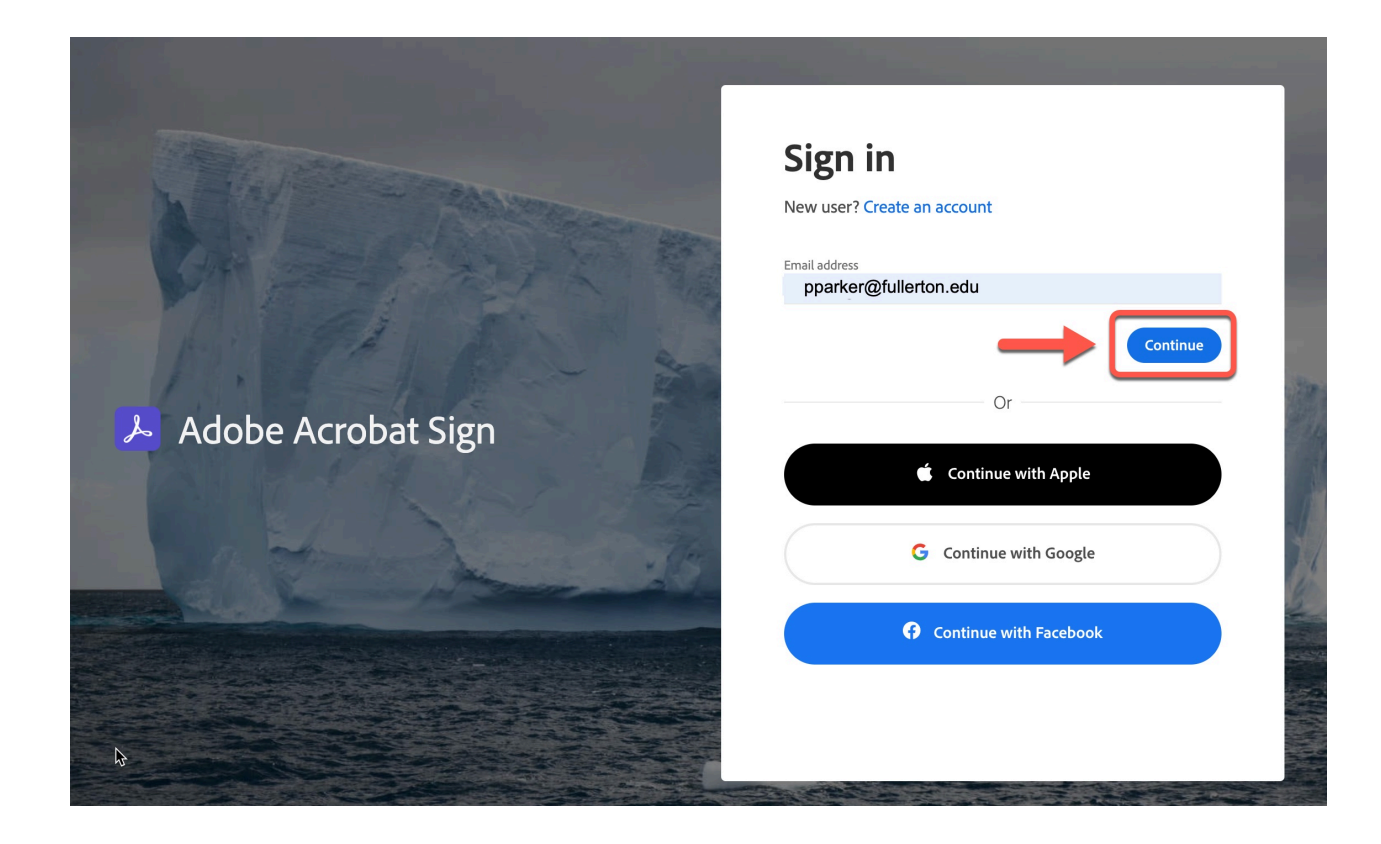

# <u>Step 3:</u>

Select the Company or School Account option

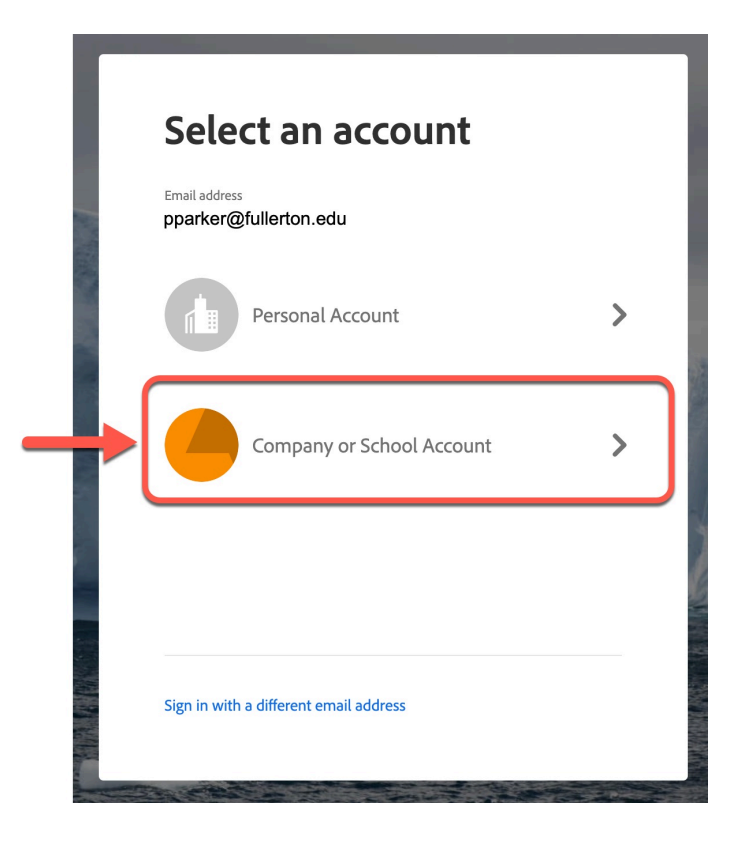

Education Doctorate Program Dissertation Forms (Proposal Defense, and Final Defense) // Downloaded: 09-28-2023 // Disclaimer: This document is only valid as of the day/time when it is downloaded. Please view the original web document for the current version.

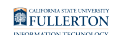

# The page will refresh to the **Adobe Acrobat Sign** home page

| CALIFORNIA STATE UNIVERSITY<br>FULLERTON | Powered by<br>Adobe<br>Acrobat Sign         |                                                                         |                                                                      |                                 |                      | (?) * |
|------------------------------------------|---------------------------------------------|-------------------------------------------------------------------------|----------------------------------------------------------------------|---------------------------------|----------------------|-------|
| Home Send Manage                         | Reports Account                             |                                                                         |                                                                      |                                 |                      |       |
|                                          | Welcome                                     |                                                                         | 0 IN PROGRESS 0                                                      | WAITING FOR YOU                 | LEVENTS AND ALERTS   |       |
|                                          |                                             | Send a document<br>Request e-signatures on a ne<br>Request e-signatures | for signature<br>w agreement, or start from yo<br>Start from library | our library of templates and we | orkflows.            |       |
|                                          | Do more with Acrobat Sign                   |                                                                         |                                                                      |                                 |                      |       |
|                                          | Fill and sign a document Publish a web form | Send in bulk                                                            | Create a reusable<br>template                                        | Manage and track all agreements | Enhance your account |       |

### <u>Step 4:</u>

#### Click on the Start from library button

| CALIFORNIA STATE UNIVERSITY<br>FULLERTON | Powered by<br>Adobe<br>Acrobat Sign                            |                                                                                           | () |
|------------------------------------------|----------------------------------------------------------------|-------------------------------------------------------------------------------------------|----|
| Home Send Manage                         | Reports Account                                                |                                                                                           |    |
|                                          | Welcome                                                        | 0 IN PROGRESS 0 WAITING FOR YOU                                                           |    |
|                                          | Send a documer<br>Request e-signatures<br>Request e-signatures | nt for signature<br>new agreement, or start from your library of templates and workflows. |    |
|                                          | Do more with Acrobat Sign                                      |                                                                                           |    |
|                                          | Fill and sign a document Publish a web form Send in bulk       | Create a reusable template Manage and track all agreements Enhance your account           |    |

### <u>Step 5:</u>

Education Doctorate Program Dissertation Forms (Proposal Defense, and Final Defense) // Downloaded: 09-28-2023 // Disclaimer: This document is only valid as of the day/time when it is downloaded. Please view the original web document for the current version.

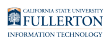

# Click the **Templates** link

|                  | Q Search |
|------------------|----------|
| Library          | Name     |
| Recent Templates |          |
| Templates        |          |
| WORNOWS          |          |
|                  |          |
|                  |          |
|                  |          |
|                  |          |
|                  |          |
|                  |          |
|                  |          |
|                  |          |

#### <u>Step 6:</u>

Click in the Search bar to search by document name or number

# Example: Proposal Defense OR (2)

| Document Name        | Number |
|----------------------|--------|
| Proposal Defense (2) | (2)    |
| Final Defense (3)    | (3)    |

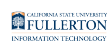

|                 | Q Search             |               |
|-----------------|----------------------|---------------|
| ibrary          | Name                 | Last Modified |
| ecent Templates | * 🗋 My Templates     |               |
| emplates        |                      | 02/02/20      |
| /orkflows       |                      |               |
|                 | ₿.                   | 03/11/202     |
|                 |                      | 03/25/202     |
|                 |                      | 08/18/2020    |
|                 | - E Shared Templates |               |
|                 |                      | 05/28/202     |
|                 |                      | 05/28/202     |
|                 |                      | 05/10/202     |
|                 |                      | 05/10/202     |
|                 | Es.                  |               |

# <u>Step 7:</u>

#### Click on the document to select it

| Start from library |                            |               |
|--------------------|----------------------------|---------------|
|                    | × Dissertation             |               |
| Library            | Name                       | Last Modified |
| Templates          | Shared Templates           |               |
| Workflows          | Dissertation Committee (1) | 11/16/2022    |
|                    |                            |               |
|                    |                            | Cancel Start  |

Education Doctorate Program Dissertation Forms (Proposal Defense, and Final Defense) // Downloaded: 09-28-2023 // Disclaimer: This document is only valid as of the day/time when it is downloaded. Please view the original web document for the current version.

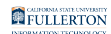

# <u>Step 8:</u>

Click on the **Start** button to begin the process

| Start from library          |                            |               |
|-----------------------------|----------------------------|---------------|
|                             | × Dissertation             |               |
| Library<br>Recent Templates | Name                       | Last Modified |
| Templates                   | Shared Templates           |               |
| Workflows                   | Dissertation Committee (1) | 11/16/2022    |
|                             |                            |               |
|                             |                            |               |
|                             |                            | Ļ             |
|                             |                            | Cancel        |

#### <u>Step 9:</u>

Enter your email (as the Chair you are the first signer of the document)

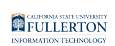

#### Get documents signed

Send an agreement to others for e-signing, approval, or other processing.

| Message*                              |                                                     |           |                                                                           |  |
|---------------------------------------|-----------------------------------------------------|-----------|---------------------------------------------------------------------------|--|
| Dissertation Cor<br>Please review and | nmittee (1)<br>complete Dissertation Committee (1). |           | Options <ul> <li>Password Protect</li> <li>Completion Deadline</li> </ul> |  |
| Files*                                |                                                     | Add Files | □ Set Reminder                                                            |  |
| Dissertatio                           | n Committee (1)                                     | ×         | Recipients' Language                                                      |  |
|                                       | Drag More Files Here                                |           | English: US                                                               |  |

#### **Step 10:**

After you have entered your email (as the first signer), enter the emails for:

- Faculty
- Expert
- Chair

The Chair is entered on the 4th line so they will be notified when the document is complete and acknowledge receipt.

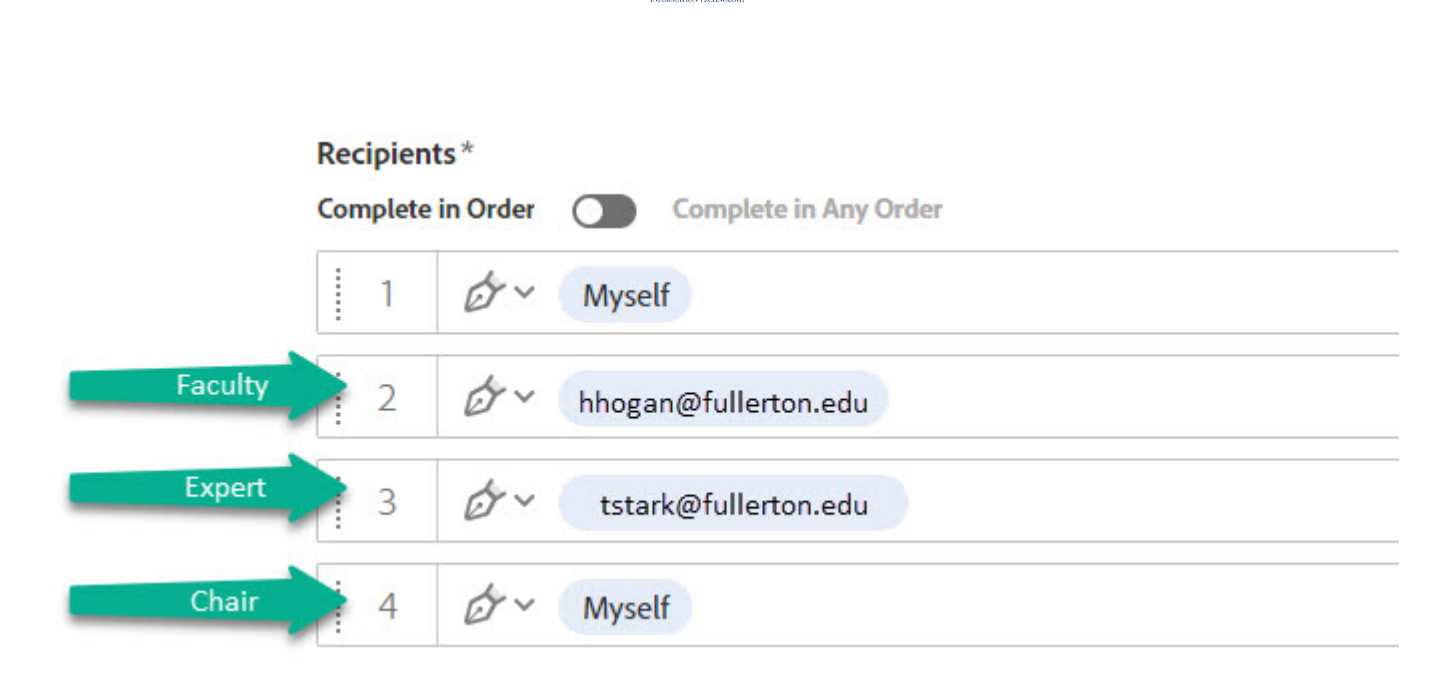

FULLERTON

### **Step 11:**

(For the 4th line; Chair) click the Role caret

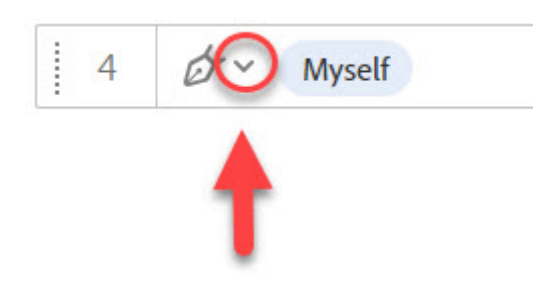

#### **Step 12:**

Select the **Acceptor** role

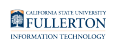

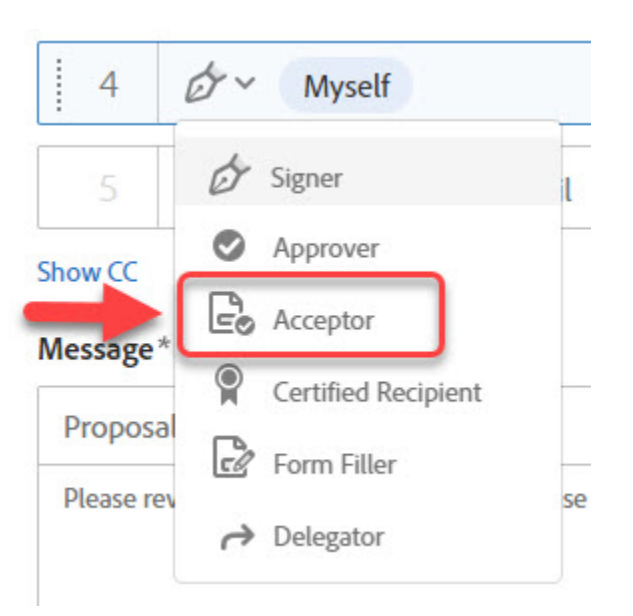

1 After the Faculty and Expert member sign the document, you will be sent the document to acknowledge receipt

# Step 13: (Optional)

If you would like you can edit the **Message** subject line or message itself

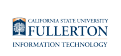

| Show CC         Message*         Dissertation Committee (1)         Please review and complete Dissertation Committee (1).         Files*       Add Files         Image: Image: | Complete in Order         Complete in Any Order           1 $\mathcal{O}$ ~ Enter recipient email | Add Me   Add Recipient                                     |
|----------------------------------------------------------------------------------------------------|---------------------------------------------------------------------------------------------------|------------------------------------------------------------|
| Dissertation Committee (1)       Options         Please review and complete Dissertation Committee (1). <ul> <li>Password Protect</li> <li>Completion Deadline</li> <li>Set Reminder</li> <li>Set Reminder</li> </ul> Files*       Add Files         Image: Dissertation Committee (1)       ×         Drag More Files Here       English: US                                                                                                    | Show CC Message*                                                                                  |                                                            |
| Files*     Add Files       Image: Dissertation Committee (1)     X       Image: Drag More Files Here     English: US                                                                                                    | Dissertation Committee (1)<br>Please review and complete Dissertation Committee (1).              | Options  Password Protect Completion Deadline Set Reminder |
| Drag More Files Here                                                                                                    | Files*                                                                                            | Add Files                                                  |
|                                                                                                    | Drag More Files Here                                                                              | English: US                                                |

#### Step 14: (Optional)

You can select one of the options. This will only apply to the form you are currently sending.

More information on Options can be found in: <u>AdobeSign Login and Send a</u> <u>Document</u>

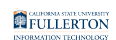

#### Get documents signed

Send an agreement to others for e-signing, approval, or other processing.

| tecipients * Complete in Order Complete in Any Order Complete in Any Order Complete in Any Order Complete in Any Order | Add Me A TRecipient Group                                                                        |
|----------------------------------------------------------------------------------------------------|--------------------------------------------------------------------------------------------------|
| Aessage * Dissertation Committee (1) Please review and complete Dissertation Committee (1). illes *                    | Options  Password Protect  Completion Deadline  Set Reminder  Add Files  X  Recipients' Language |
| Drag More Files Here Preview & Add Signature Fields                                                                    | English: US                                                                                      |

### Step 15:

### Check the Preview & Add Signature Fields checkbox

| Recipients                                             |                            |
|--------------------------------------------------------|----------------------------|
| Complete in Order                                      | Add Me Add Recipient Group |
| ♂ ✓ Enter recipient email                              |                            |
| Show CC                                                |                            |
| Message*                                               |                            |
| Dissertation Committee (1)                             | Options                    |
| Please review and complete Dissertation Committee (1). | Password Protect           |
|                                                        | Completion Deadline        |
| Files*                                                 | Add Files                  |
| □ □ □ □ Dissertation Committee (1)                     | × Recipients' Language     |
| Drag More Files Here                                   | English: US                |
|                                                        |                            |
|                                                        |                            |
|                                                        |                            |

Education Doctorate Program Dissertation Forms (Proposal Defense, and Final Defense) // Downloaded: 09-28-2023 // Disclaimer: This document is only valid as of the day/time when it is downloaded. Please view the original web document for the current version.

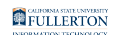

# Step 16:

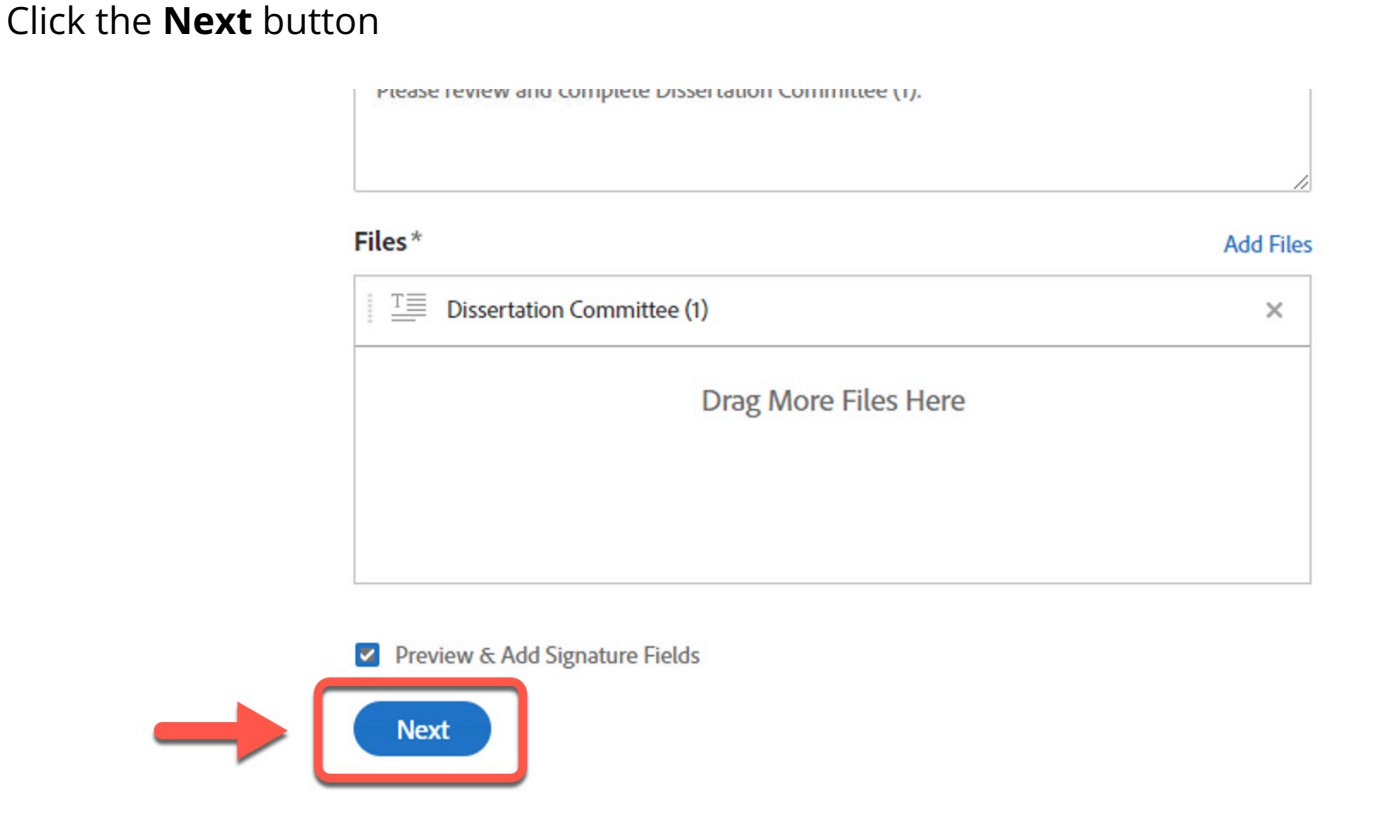

#### <u>Step 17:</u>

You can review the review the fields

When you are ready to send the form, click the Sign, then Send button

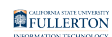

| Home Send Manage Reports Account                                                                                                    |                                                                               |
|----------------------------------------------------------------------------------------------------|-------------------------------------------------------------------------------|
| Field Templates V 🔲 🕒 📋 🖹 🛱 🗐 🛄 🛄 🛄 Navigate to V                                                                                        |                                                                               |
| CALIFORNIA STATE UNIVERSITY Dissertation Paperwork Dissertation Committee Approval & Prospectus Proposal and Final Defense Results Forms | <ul> <li>▲ RECIPIENTS<br/>(Signer)</li> <li>▲ Signature Fields ^ 1</li> </ul> |
| DISSERTATION COMMITTEE APPROVAL                                                                                                    | Signature<br>Digital Signature                                                |
| Student Name:Email:                                                                                                    | Initials                                                                      |
| Proposed Title:                                                                                                    | Signature Diock                                                               |
| Dissertation Committee Chair:                                                                                                    | Stamp                                                                         |
| College of Education Faculty:Email:                                                                                                    | Signer Info Fields 🗸 👻                                                        |
| Expert Practitioner:Email:Email:                                                                                                    | Reset Fields                                                                  |
|                                                                                                    | Save as template                                                              |
| Student Attachments: Attach the following documents for review:                                                                          | Sign, then Send<br>Back                                                       |
| $\uparrow  \checkmark  \underline{1}  / 2     \Theta  \textcircled{\Theta}$                                                              | × Save Progress                                                               |

#### **Step 18:**

As the first signer the page will refresh to allow you to fill and sign the form You will be guided through what fields to fill out and sign by the **Start** flag

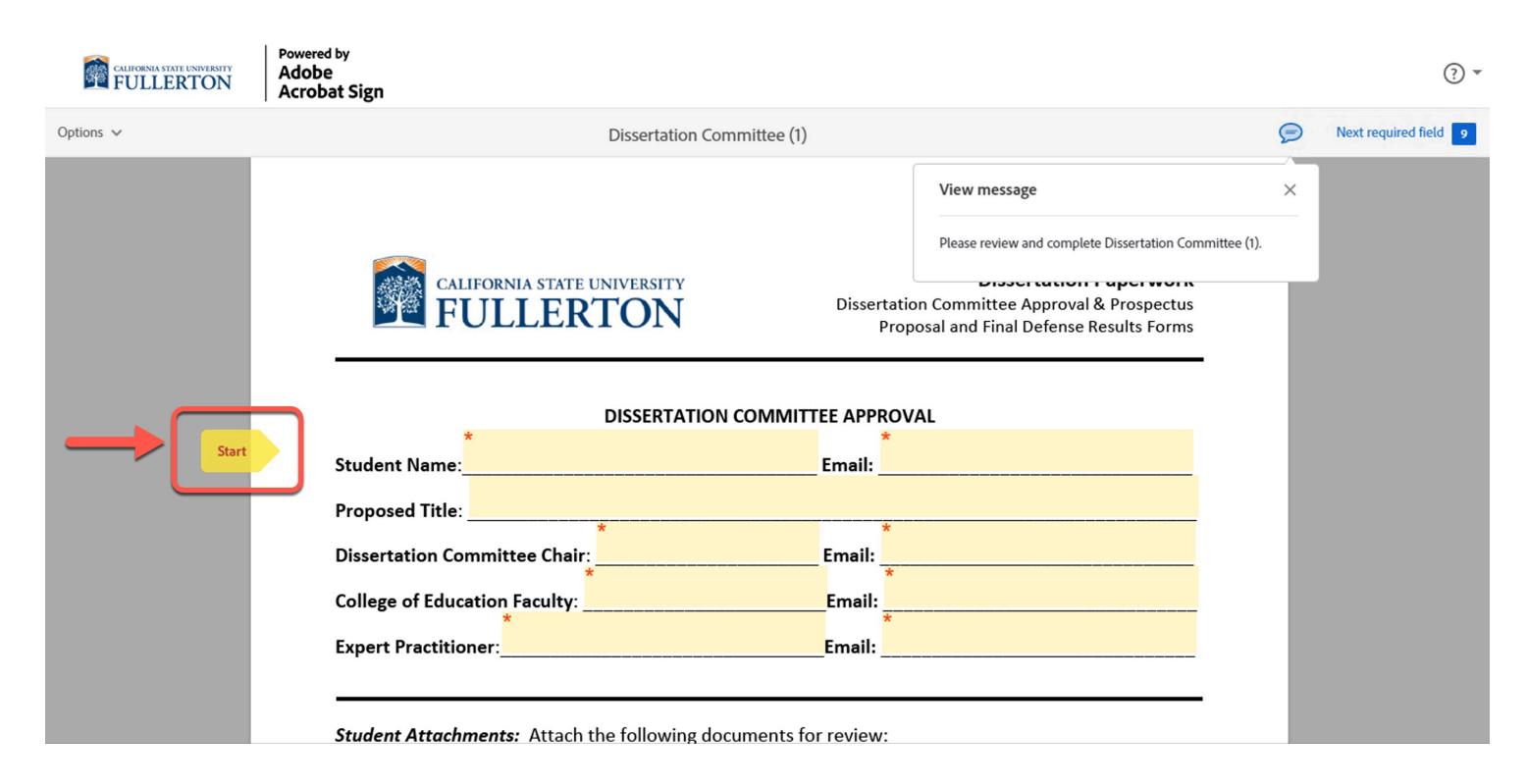

# <u>Step 19:</u>

Education Doctorate Program Dissertation Forms (Proposal Defense, and Final Defense) // Downloaded: Page 13 09-28-2023 // Disclaimer: This document is only valid as of the day/time when it is downloaded. Please view the original web document for the current version.

#### FULLERTON

Click in the **Signature** field for signing options and apply your signature.

More information on signatures can be found in: <u>Electronically Signing a Document</u>

Student Attachments: Attach the following documents for review:

- Your dissertation prospectus (see guidelines on p. 2)
- The curriculum vitae or resume of your Expert Practitioner

Click here to attach documents:

| Student Signature:                                  |           |
|-----------------------------------------------------|-----------|
| Student Comments (Optional):                        |           |
| For Office Use Only:<br>Committee Chair's Signature | Date      |
| Ed.D. Director's Signature                          | Date Date |

#### **<u>NOTE:</u>**

For the **Proposal** and **Final Defense** forms, in addition to your signature, you will be required to:

• check a box to verify you have worked with the committee on the rubric attached

| Faculty Member's signature | Date: Date                          |
|----------------------------|-------------------------------------|
| Rubric: * File Attachment  | * I have attached my grading rubric |

#### **Step 20:**

When you are ready to submit the form, click on the **Disclosure** checkbox

Education Doctorate Program Dissertation Forms (Proposal Defense, and Final Defense) // Downloaded: Page 14 09-28-2023 // Disclaimer: This document is only valid as of the day/time when it is downloaded. Please view the original web document for the current version.

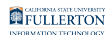

| Committee Chair's Signature Melissa Dominguez (Nov 16, 2022) | Date |
|--------------------------------------------------------------|------|
| Ed.D. Director's Signature                                   | Date |
|                                                              |      |
|                                                              |      |
|                                                              |      |
| 1                                                            |      |
|                                                              |      |

# Step 21:

# Click on the Click to Sign button

| Lommittee Chair's Signature <u>Melssa</u> | Dominguez (Nov 16, 2022) | Date |
|-------------------------------------------|--------------------------|------|
| Ed.D. Director's Signature                |                          | Date |
|                                           |                          |      |
|                                           |                          |      |
|                                           |                          |      |
|                                           |                          | +    |
|                                           |                          | Ļ    |

# <u>Step 22:</u>

# AdobeSign will refresh with a 'successfully signed' notification

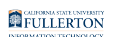

| CALIFORNA STATE UNIVERSITY Addt Addt FULLERTON Acro | <sup>ed by</sup><br>De<br>bat Sign                                                                                                    |                                                                                                    |
|-----------------------------------------------------|----------------------------------------------------------------------------------------------------|----------------------------------------------------------------------------------------------------|
| ome Send Manage Repor                               | ts Account                                                                                                    |                                                                                                    |
|                                                     |                                                                                                    |                                                                                                    |
|                                                     |                                                                                                    |                                                                                                    |
|                                                     |                                                                                                    |                                                                                                    |
|                                                     |                                                                                                    | You have successfully signed                                                                                                    |
|                                                     | DISETACIÓN Proposi de fue Deser fueiro tem<br>DISETACIÓN COMUNITAR APPROVAL                                                                                                    | "Dissertation Committee (1)".                                                                                                    |
|                                                     | Proposed File                                                                                                    | A notification has also been sent to you at for your records.                                                                                                    |
|                                                     | Reden Attachmente: Attach the following decoments for melan:<br>• Your descritation programs are performed and performed ones 20<br>• The considerant and consistent after perform functioner | "Dissertation Committee (1)" was sent for signature to<br>They will complete "Dissertation Committee (1)" in order, one after the other.<br>As soon as the agreement is complete all eligible parties will be e-mailed PDF conjes |
|                                                     | Ock here to attach documents:<br>Brudient lignature:                                                                                                    | Pomindare                                                                                                    |
|                                                     | For Office Use daily<br>Consider Daily Spanlare                                                                                                    | There are no reminders set for this document.                                                                                                    |
|                                                     | 16.0. Owedon's Signature                                                                                                    | You will be alerted:                                                                                                    |
|                                                     | 6%x50x 13 39-32                                                                                                    | <ul> <li>If the document you sent has not been viewed by today at 4:47 PM.</li> <li>If the document you sent has not been signed by Nov 17 at 8:47 AM.</li> </ul>                                                                 |
|                                                     |                                                                                                    | Change alert settings                                                                                                    |
|                                                     |                                                                                                    | What's next?                                                                                                    |
|                                                     |                                                                                                    | Send Another Document Manage This Agreement                                                                                                    |
|                                                     |                                                                                                    | All agreements that are not completed within 365 days will be automatically expired.                                                                                                    |

You will also get an email notifying you that the form is on it's way to the other signers

# Adobe Sign

**Dissertation Committee (1) has been sent out for...** 8:47 AM CSUF external service. Use caution and confirm sender. Disse...

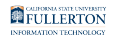

| Dissertation Committee (1) has been sent                   | out for signature                                                                                                    |                                                                                                    |                                                                                                    |     |   |   |                                   |
|------------------------------------------------------------|----------------------------------------------------------------------------------------------------|----------------------------------------------------------------------------------------------------|----------------------------------------------------------------------------------------------------|-----|---|---|-----------------------------------|
| Adobe Sign <echosign@echosign.com></echosign@echosign.com> |                                                                                                    |                                                                                                    |                                                                                                    | © # | ß | Ц | ← ≪ → …<br>Wed 11/16/2022 8:47 AM |
| CSUF external service. Use caution and confirm se          | nder.                                                                                                    |                                                                                                    |                                                                                                    |     |   |   |                                   |
|                                                            | CALIFORNIA STATE UNIVERSITY<br>FULLERTON                                                                                                    | Powered by<br>Adobe<br>Acrobat Sign                                                                                                    |                                                                                                    |     |   |   |                                   |
|                                                            | Experimentary of the second second seco | andra representa<br>orden esta anticia<br>della constanti constanti<br>della constanti constanti<br>della constanti<br>della constanti<br>della | Dissertation Committee (1) is<br>Out for Signature!<br>• Adobe Acrobat Sign has sent Dissertation<br>Committee (1) to<br>for signature.<br>You can always Login to Adobe Acrobat Sign<br>to:          |     |   |   |                                   |
|                                                            | Marko Lonnano, Spakova<br>An option con Spakova<br>Connellos Olar Agelera ( <u>Samanak Association</u> )<br>Kill Danieri Agelera (                                                                                                    | 849 11/14/2022                                                                                                    | <ul> <li>Check the status of this document</li> <li>Set up a reminder informing another party that<br/>you are waiting for their signature</li> <li>Share your agreements with a colleague</li> </ul> |     |   |   |                                   |
| h                                                          |                                                                                                    |                                                                                                    |                                                                                                    |     |   |   |                                   |

# **Need More Help?**

Contact the IT Help Desk at <u>helpdesk@fullerton.edu</u> or 657-278-7777 for additional assistance.

Include AdobeSign in the subject line